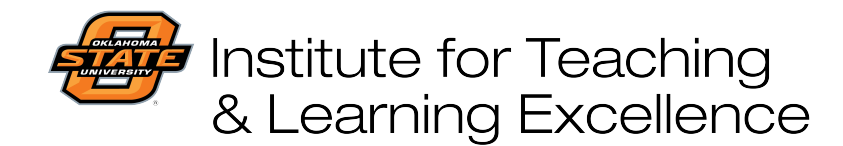

Teaching and Learning Support Student Engagement, Student Success (405) 744-1000

## Configuring basic quiz options in Canvas, Part 1

Instructors can configure several parameters for quizzes in Canvas to customize settings like Quiz Type, Allow Multiple Attempts, and more.

Click Quizzes on your Navigation Menu and then either create a New Quiz or click on an existing quiz.

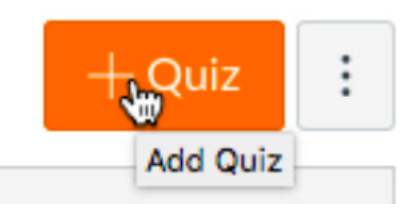

Enter the basic parameters for your quiz such as Title and Instructions for students.

| Details      | Questions                               | Mastery Paths        |    |
|--------------|-----------------------------------------|----------------------|----|
| Aperture (   | Quiz                                    |                      |    |
| Quiz Instruc | tions:                                  |                      |    |
| B <i>I</i>   | <u>U</u> <u>A</u> <del>-</del> <u>-</u> |                      | <  |
| ₩ - ▶        | 8 22                                    | 🛋 🗸 🚟 💟 🕅 🗈 州 ¶4 12p | ot |
| Answert      | the following                           | questions            |    |

Choose a Quiz Type: Practice Quiz is a quiz with no grade attached to it. Graded Quiz is a standard quiz where student scores are automatically entered into the gradebook. Graded Survey gives students points simply for completing the quiz but not based on right/wrong answers. Ungraded Survey lets instructors solicit input from students without having a grade attached.

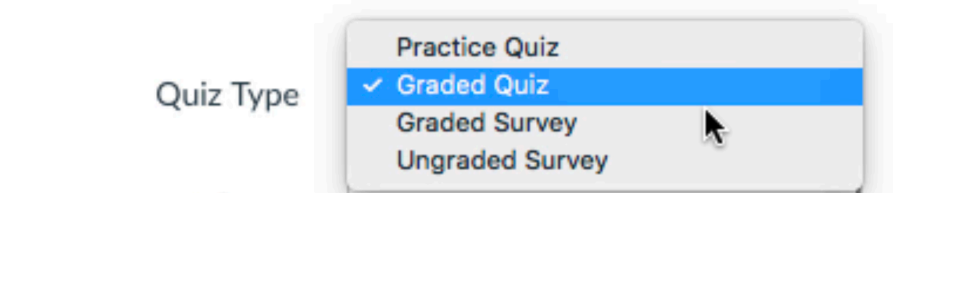

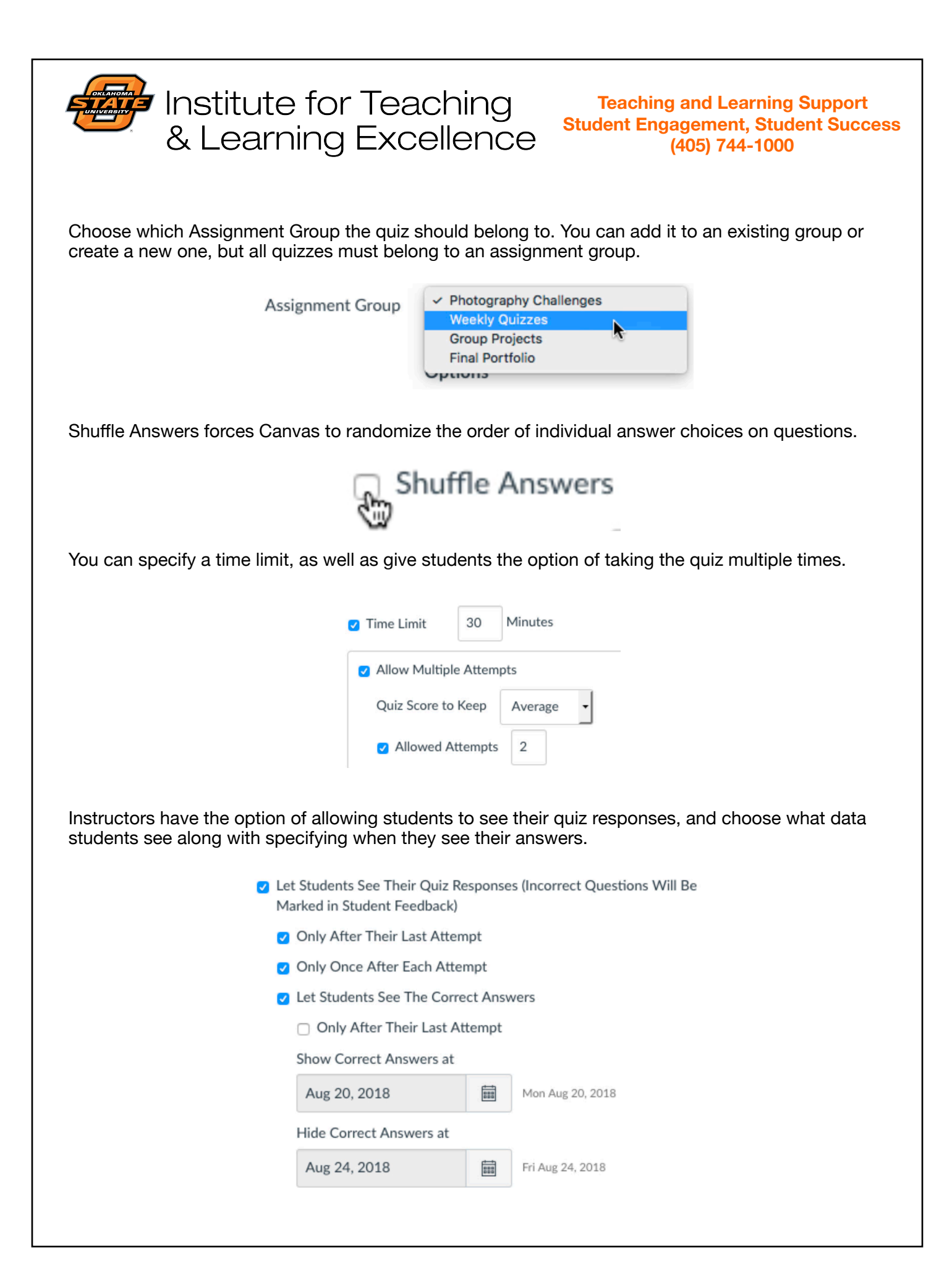